## **BOOKING SPORTS CLUBS**

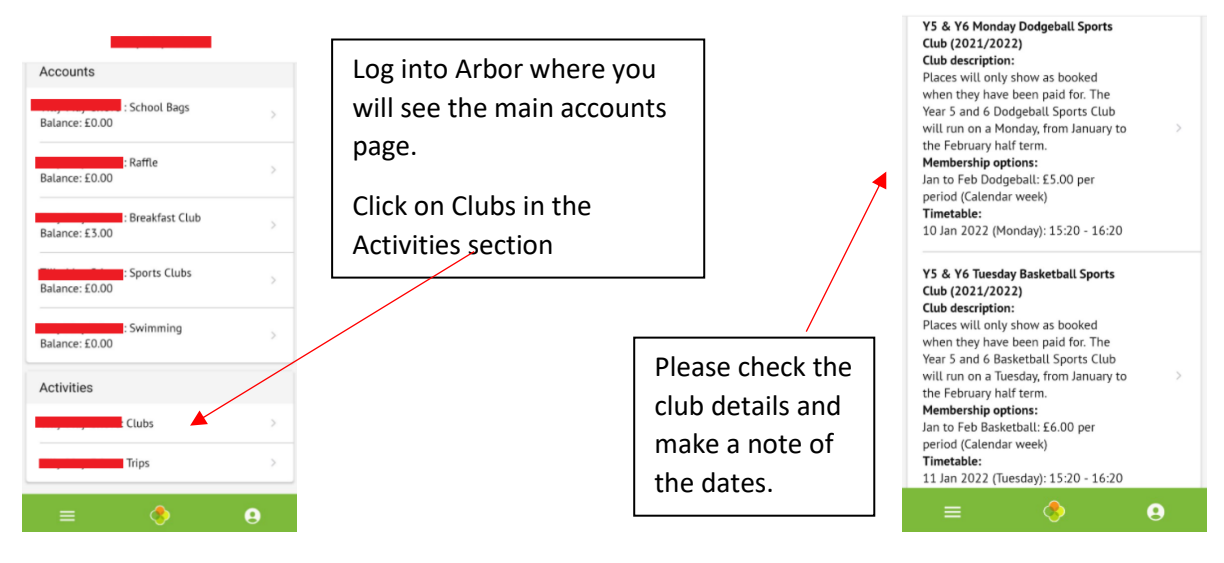

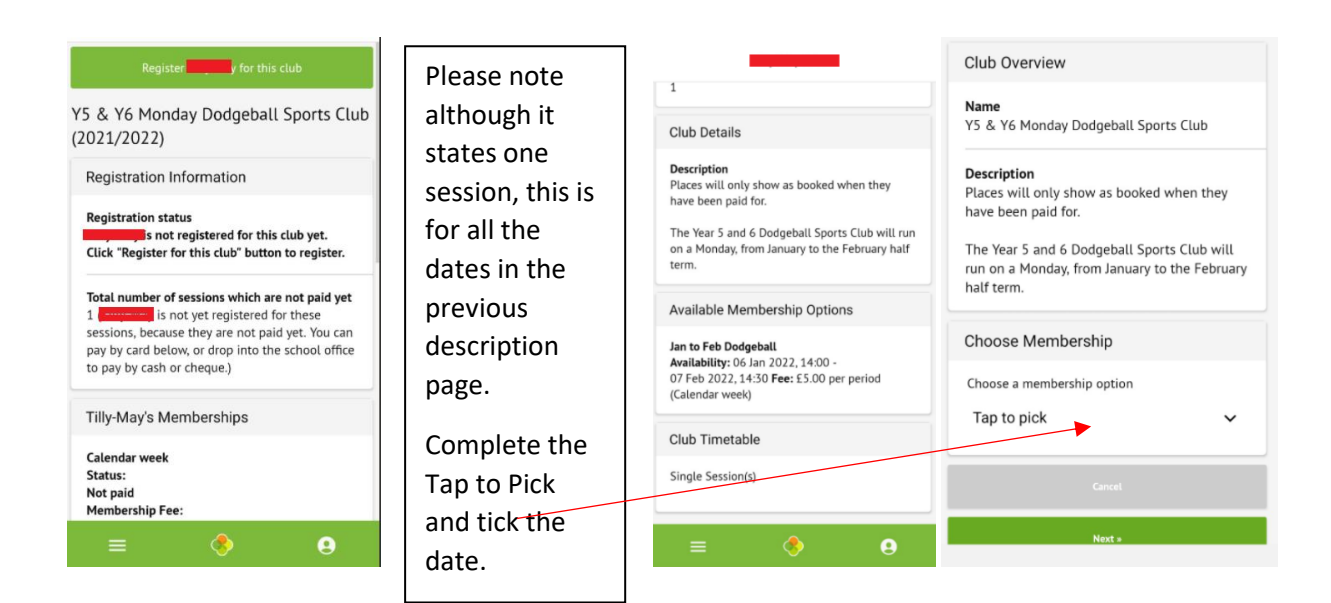

Club Overview Complete the Tap to Pick Name Y5 & Y6 Monday Dodgeball Sports Club and tick the date. Description Places will only show as booked when they have been paid for. The Year 5 and 6 Dodgeball Sports Club will run on a Monday, from January to the February half term. Selected membership option Jan to Feb Dodgeball: £5.00 per period (Calendar week) Select Membership Periods < × Tap to pick Mon, 10 Jan 2022 - Sun, 16 Jan 2022

## **BOOKING SPORTS CLUBS**

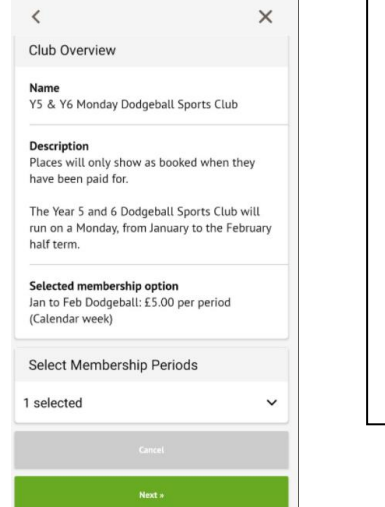

Once completed you will see it states 1 session. Please ensure you have made a note of all the dates in the description section as they will not show here.

1 session = all the dates for the club.

**Click Next** 

Club Overview

Name

Y5 & Y6 Monday Dodgeball Sports Club

Description Places will only show as booked when they have been paid for.

The Year 5 and 6 Dodgeball Sports Club will run on a Monday, from January to the February half term.

Selected membership option Jan to Feb Dodgeball: £5.00 per period (Calendar week)

Number of sessions

1

**Review Membership Dates** 

Please review the memberships below. If there

Review the club and make a note of the description and dates.

Then click Pay Now.

| ×                                                                                                    |
|----------------------------------------------------------------------------------------------------|
| *                                                                                                    |
| Review Membership Dates                                                                                                    |
| Please review the memberships below. If there<br>are any memberships you do not want, please<br>tick them and use the Delete Memberships<br>button below to delete them. |
| Select membership period(s) you wish to remove                                                                                                    |
| 10 Jan 2022 - 16 Jan 2022 (£5.00)                                                                                                    |
| Delete Selected Membership Dates                                                                                                    |
| Make Payment                                                                                                    |
| Payment amount<br>£5.00                                                                                                    |
|                                                                                                    |
| Pay Now                                                                                                    |